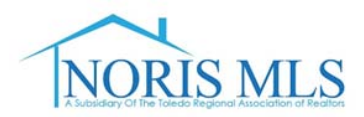

## **"AGENT AWARDS REPORT" INSTRUCTIONS**

(For President's Sales Club Application)

## 1. Click on "Market Reports"

| NORIS MLS Home Search My Matrix St                                                   | ats Finance Input (Add/Edit)                                                                       | Market Reports 🗗 Reali | st Tax Resources                                           |  |  |
|--------------------------------------------------------------------------------------|----------------------------------------------------------------------------------------------------|------------------------|------------------------------------------------------------|--|--|
|                                                                                      | 0                                                                                                  |                        |                                                            |  |  |
| <u> News &amp; Alerts</u>                                                            | A Market Watch                                                                                     |                        | 💠 Additional                                               |  |  |
| May 5 - Click Here for a list of MATRIX                                              | Coming Soon (3)                                                                                    |                        | A Recent Use                                               |  |  |
| Apr 13 - If you missed the Webinars<br>If you missed the webinars for MarketStats by | Back On Market (5)<br>Price Decrease (34)<br>Price Increase (3)<br>Contingent (37)<br>Pending (34) |                        | Contact Rec<br>Recent Port<br>External Lir                 |  |  |
| 😽 Hot Sheets 📃 🔍                                                                     | Sold (36)<br>Withdrawn (5)                                                                         |                        | 😼 Listing Data                                             |  |  |
| Cross Property<br>Residential<br>Commercial<br>Land                                  | Expired (28)<br>Leased (0)                                                                         | 24 Hour                | Violation History<br>My Notifications<br>Reported Violatio |  |  |
| Rent or Lease                                                                        |                                                                                                    | Customize              | 🔾 Search                                                   |  |  |
| Customize This Session 🗸                                                             | My Listings                                                                                        |                        | L isting ↓ 256 PM                                          |  |  |

## 2. Click on "Agent Awards Report"

l 🙆 🙆 🚺

| $\sim$                                          |                        |                           |                    |           |            |                        |                |               |          |
|-------------------------------------------------|------------------------|---------------------------|--------------------|-----------|------------|------------------------|----------------|---------------|----------|
| NORIS MLS                                       | Home                   | Search                    | My Matrix          | Stats     | Finance    | Input (Add/Edit)       | Market Reports | 🗗 Realist Tax | Resource |
|                                                 |                        |                           | Θ                  |           |            | ۹)                     |                |               |          |
| 🔲 On Demand I                                   | Report                 | ts                        |                    |           |            |                        |                |               |          |
| This page displays a li report by just clicking | ist of the<br>on the r | e avaliable<br>report nan | e On Demano<br>ne. | l reports | s. You can | set the criteria for a | any On Demand  |               |          |
| General                                         |                        |                           |                    |           |            |                        |                |               |          |
| Inventory Counts                                |                        |                           |                    |           |            |                        |                |               |          |
| Real Estate Trend Ind                           | licator                |                           |                    |           |            |                        |                |               |          |
| Agent Production Rep                            | ort                    |                           |                    |           |            |                        |                |               |          |
| Office Production Rep                           | ort                    |                           |                    |           |            |                        |                |               |          |
| Agent Awards Report                             | J                      |                           |                    |           |            |                        |                |               |          |

- 🔺 🔕 😰 🛤 🏞 🏗 🌒 😕 2:59 PM

Powered by ©2017 Toledo Regional Association of REALTORS©. All Rights Reserved. Matrix v6.14. Copyright © 2017 CoreLogic. All rights reserved.

🕴 o 🞯 🕾 🖳 🛷 条 🔎 🍐 🗟 🌀 🚼 🎊 🚼

- 3. Enter the following Information: Start Date - 07/01/2018 End Date - 06/30/2019 Enter you MLS "Agent ID"
- 4. Click on "Generate Report"
- 5. Print Report

| NORIS MLS                       | Home Search       | My Matrix  | Stats                  | Finance | Input (Add/Edit) | Market Reports | d |
|---------------------------------|-------------------|------------|------------------------|---------|------------------|----------------|---|
| Concierge Alert! 1 auto em      | nail, 5 listings. |            | 0                      |         |                  | 4              |   |
| Agent Awards F                  | Report            |            |                        |         |                  |                |   |
| <b>Start Date</b><br>07/01/2018 |                   | <b>End</b> | <b>Date</b><br>30/2019 |         |                  |                |   |
| Agent ID                        |                   |            |                        |         |                  |                |   |
| Last Name                       | Firs              | t Name     |                        |         |                  |                |   |
| Email                           |                   |            |                        |         |                  |                |   |
| Primary Phone                   |                   |            |                        |         |                  |                |   |
|                                 |                   |            |                        |         |                  |                |   |
| Office ID                       | Off               | ce Name    |                        |         |                  |                |   |
| Cancel Genera                   | ate Report        |            |                        |         |                  |                |   |